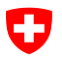

# EL-NB Installation, Activation et Effacement

## Clé USB de l'EL-NB

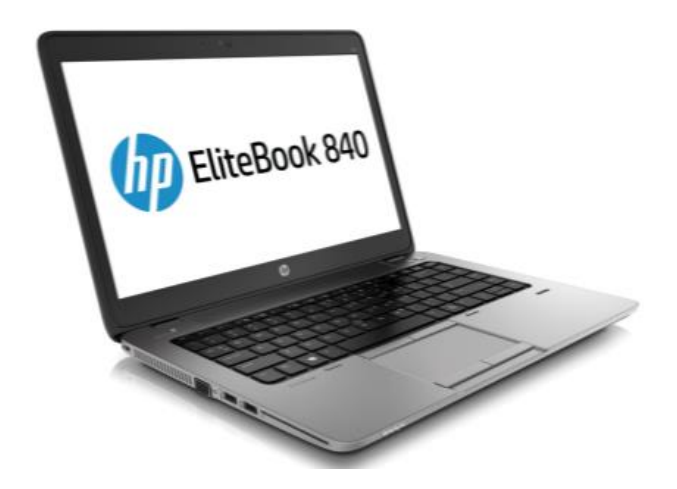

Datum: Version: 24.01.2019 3.0

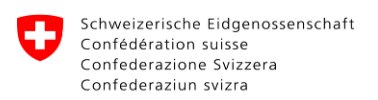

## Inhaltsverzeichnis

| <u>1</u> | Installation par clé USB de l'EL-NB                                       | 3         |
|----------|---------------------------------------------------------------------------|-----------|
| <u>2</u> | Installation par clé USB de l'EL-NB - Troubleshooting                     | 4         |
| <u>3</u> | Activation de l'EL-NB                                                     | 8         |
| <u>4</u> | Activation de l'EL-NB - Troubleshooting                                   | 9         |
| <u>5</u> | Effacement définitif au moyen de la clé USB d l'EL-NB                     | <u>11</u> |
| 6        | Effacement définitif au moven de la clé USB de l' EL-NB - Troubleshooting | 12        |

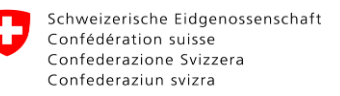

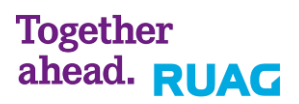

## 1 Installation par clé USB de l'EL-NB

#### 1. Brancher le câble d'aliméntation

Attention! Ne pas connécter l'EL-NB au câble LAN! La clé USB doit être connecter seulement quand l'ôrdinateur est éteint.

#### 2. Insérer la clé USB et démarrer d'EL-NB

- 1. Insérer la clé USB et démarrer l'ordinateur portable. Avec les EL-NB14, les clés USB ne sont **reconnus que du côté gauche**.
- 2. Appuyez sur la touche ESC dès que le logo HP va apparaître.
- 3. Sélectionner "Boot Device Options" avec la touche F9.
- 4. Sélectionner l'option " USB Hard Drive 1..." avec les touches flèches et appuyer sur la touche Enter pour confirmer.

#### 3. Le menu de sélection apparaît

- 1. Sous l'option "Installation", cliquer le bouton "Weiter / Suivant / Avanti".
- 2. Le message "Rétirer tous les supports de stockage sauf la clé USB EL-NB!" va apparaître.
- Assurez-vous que seulement la clé USB EL-NB se trouve dans les portes / slots. Confirmez avec "OK".
- 4. Merci de connecter la souris USB et après de cliquer sur "Begin".
- 5. L'installation va commencer. Ceci va durer environ 30 minutes.

#### 4. Disponibilité

1. Une fenêtre avec un fond blanc va apparaître. L'installation a été effectuée avec succès. Merci de ne pas éteindre l'EL-NB. Schalten Sie das EL-NB nicht aus.

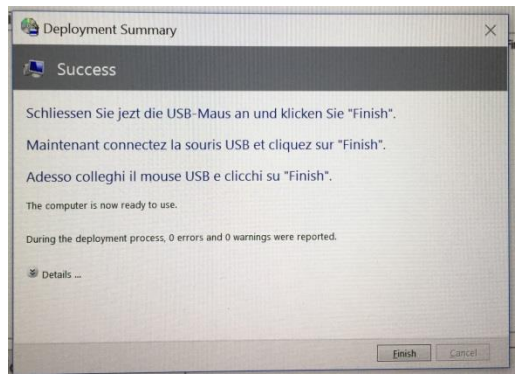

- 2. Merci de connecter la souris USB.
- 3. Cliquer sur "Finish". L'EL-NB va s'éteindre. Débranchez uniquement la clé USB lorsque l'ordinateur portable est éteint.
- 4. Démarrer le portable avec le bouton d'allumage.
- 5. Après le démarrage le message "Merci d'avoir patience jusqu'au la fin de la configuration. N'éteindre pas l'ordinateur!" va apparaître.
- 6. Après ce redémarrage, le EL-NB est prêt pour l'utilisation.

## 2 Installation par clé USB de l'EL-NB - Troubleshooting

#### 1. La clé USB n'est pas reconnue dans le menu boot

Après avoir appuyé au démarrage sur la touche "F9" de l'EL-NB, la clé USB n'apparaît pas.

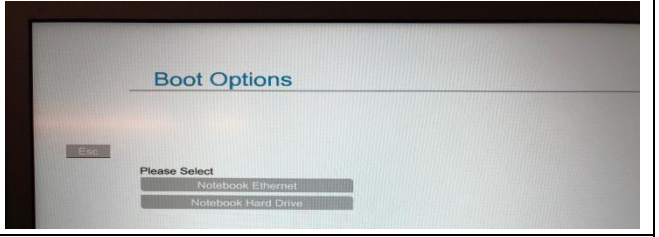

1. Laisser la clé USB branchée dans la porte.

- 2. Eteignez l'EL-NB en appuyant sur la touche allumer/éteindre.
- 3. Retirer la clé USB de la porte USB. Changer la porte. Dans le EL-NB14, les clés USB ne sont reconnues que du côté gauche.
- 4. Démarrer l'EL-NB.

Si la clé USB n'est toujours pas reconnue, répéter la procédure avec une deuxième clé USB.

#### 2. Message "BOOTMGR is missing" apparaît

Après avoir démarré l'EL-NB, vous pouvez appuyer sur la touche "F9" et la clé USB est reconnue et sélectionnée. Le message "BOOTMGR is missing" va apparaître.

BOOTMGR is missing Press Ctrl+Alt+Del to restart

- 1. Laisser la clé USB branchée dans la porte.
- 2. Eteignez l'EL-NB en appuyant sur la touche allumer/éteindre.
- 3. Retirer la clé USB de la porte USB. Changer la porte. Dans le EL-NB14, les clés USB ne sont reconnues que du côté gauche.
- 4. Démarrer l'EL-NB.
- 5. Si le message va réapparaître, cette clé USB est défectueuse.
- 6. Répéter la procédure avec une deuxième clé USB.

#### 3. Message "Windows failed to start" apparaît

Après avoir démarré l'EL-NB, vous pouvez appuyer sur la touche "F9" et la clé USB est reconnue et sélectionnée. Le message "Windows failed to start" va apparaître. Windows Error Recovery Windows failed to start. A recent hardware or software change might be the cause. To fix the problem:

Insert your Windows installation disc and restart your computer.
 Choose your language settings, and then click "Next."
 Click "Repair your computer."

- 1. Laisser la clé USB branchée dans la porte.
- 2. Eteignez l'EL-NB en appuyant sur la touche allumer/éteindre.
- 3. Retirer la clé USB de la porte USB. Changer la porte. Dans le EL-NB14, les clés USB ne sont reconnues que du côté gauche.
- 4. Démarrer l'EL-NB.
- 5. Si le message va réapparaître, cette clé USB est défectueuse.
- 6. Répéter la procédure avec une deuxième clé USB.

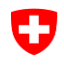

#### 4. Une fenêtre "cmd.exe" apparaît

Après avoir démarré l'EL-NB, vous pouvez appuyer sur la touche "F9" et la clé USB est reconnue et sélectionnée. La fenêtre suivante va apparaître.

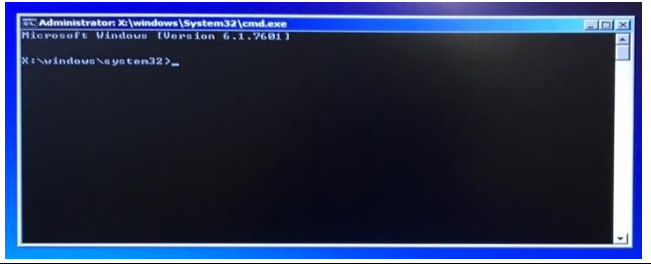

- 1. Laisser la clé USB branchée dans la porte.
- 2. Eteignez l'EL-NB en appuyant sur la touche allumer/éteindre.
- 3. Retirer la clé USB de la porte USB. Changer la porte. Dans l'EL-NB14, les clés USB ne sont reconnues que du côté gauche.
- 4. Démarrer l'EL-NB.
- 5. Si le message va réapparaître, cette clé USB est défectueuse.
- 6. Répéter la procédure avec une deuxième clé USB.

#### Message "Raccordez maintenant le Notebook au réseau électrique! " apparaît

Si on se trouve dans le menu de boot et on choisit l'option Installation, le message "Branchez maintenant le Notebook à l'alimentation!" va apparaître.

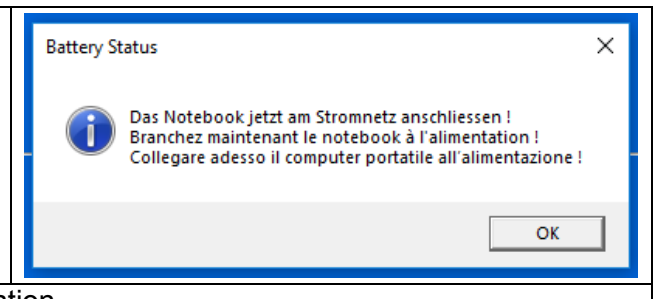

- 1. Connecter l'EL-NB avec le câble d'alimentation.
- 2. Assurez-vous que le Notebook soit maintenant alimenté en courant.

### 6. Le masque d'installation et d'effacement définitif n'apparaît pas

| Après avoir démarré l'EL-NB, vous pouvez<br>appuyer sur la touche "F9" et la clé USB est<br>reconnue et sélectionnée. L'installation a été<br>sélectionnée dans le menu, mais ne démarre<br>pas. | USDE-Scied EL-NB14 / Clé USB EL-NB14 / Chiave USB EL-NB14   Classe 2019 Extraction Relation Relation Relation Provide / Constance a. 20 Montes / Donator ca. 20 Montes / Donator ca. 20 |  |  |  |  |
|----------------------------------------------------------------------------------------------------|----------------------------------------------------------------------------------------------------|--|--|--|--|
| <ol> <li>Eteignez l'EL-NB en appuyant sur la touche allumer/éteindre.</li> <li>Retirer la clé USB de la porte USB</li> </ol>                                                                     |                                                                                                    |  |  |  |  |
| 3 Brancher la clé LISB dans un autre ordin                                                                                                    | ateur nortable                                                                                                    |  |  |  |  |

- 3. Brancher la cle USB dans un autre ordinateu
- 4. Faire la procédure d'installation.
- 5. Si l'installation ne démarre toujours pas, la clé USB est défectueuse.

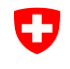

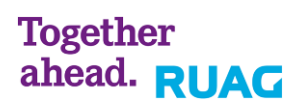

7. Message "Please reinsert the media ..." apparaît pendant l'installation

Pendant l'installation, le message "Please reinsert the media (CD, DVD or USB) needed to complete the deployment" apparaît.

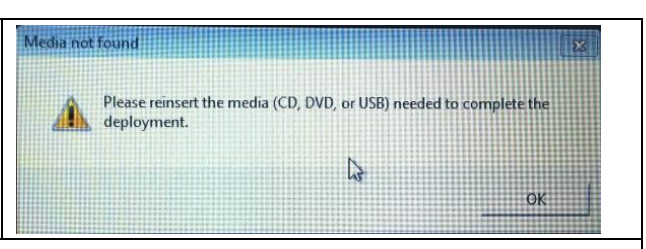

- 1. Retirer la clé USB EL-NB
- 2. Insérer la clé USB EL-NB dans une autre porte. Dans l'EL-NB14, les clés USB ne sont reconnues que du côté gauche.
- 3. Attender environ 10 secondes.
- 4. Confirmer le message mentionné ci-dessus en cliquant sur "OK".

#### 8. Avertissement après l'installation

| Après l'installation, un avertissement<br>(Warning) apparaît dans une fenêtre jaune ou<br>rouge.                                                                           | Peptoyaent Sustary Success Operating system deployment completed successfully. The computer is now ready to use. During the deployment process, 0 errors and 1 warnings were reported. Details Details No user state folder (USMT3) found at \imidsccm\migdata\$\MININT-00L0CGO, unable to restore user state. |  |  |
|----------------------------------------------------------------------------------------------------|----------------------------------------------------------------------------------------------------|--|--|
| L'installation s'est déroulée sans erreur, les messages doivent uniquement être considérés comme des avertissements. La fenêtre peut être fermée en cliquant sur "Finish". |                                                                                                    |  |  |

#### 9. Des erreurs après l'installation

|                                                                                                    | Deployment Summary                                                                                                    |
|----------------------------------------------------------------------------------------------------|----------------------------------------------------------------------------------------------------|
|                                                                                                    | 😰 Success                                                                                                    |
| Une fenêtre jaune ou rouge apparait après<br>l'installation.<br>Il s'agit ici de messages d'erreurs (Errors). | <ul> <li>Success</li> <li>Operating system deployment completed successfully.</li> <li>The computer is now ready to use.</li> <li>During the deployment process, 1 errors and 0 warnings were reported.</li> <li>Details</li> <li>FallURE (5206 ): The Deployment Wizard was cancelled or did not complete successfully. The deployment will not proceed.</li> <li>Deployment Summary</li> <li>Failure</li> <li>Failure</li> <li>During the deployment process, 9 errors and 0 warnings were reported.</li> <li>Details</li> <li>Failure</li> <li>Torr creating an image of drive C; rc = 2</li> <li>Tror creating an image of drive C; rc = 2</li> <li>Lietouch deployment field, Return Code = -2127467259 0:50004005</li> <li>Hetouch deployment field, Return Code = -2147467259 0:50004005</li> <li>Hetouch deployment field, Return Code = -2147467259 0</li></ul> |
|                                                                                                    | Task sequence Engine Falle(Code: energicutionFall<br>Task sequence Regine Falle(Code: energicutionFall<br>Task sequence execution failed with error code 80000005<br>Error Task Sequence Manager failed to execute task sequence. Code 0x80004005                                                                                                    |
|                                                                                                    |                                                                                                    |
| Si une renetre jaune ou rouge avec des "Errors"                                                               | apparait, il est possible de proceder aux                                                                                                    |
| operations suivantes:                                                                                         |                                                                                                    |
| <ul> <li>Procéder une nouvelle tois à l'installation</li> </ul>                                               | avec la même clé USB EL-NB                                                                                                    |
| <ul> <li>Procéder à l'installation avec une autre c</li> </ul>                                                | lé USB EL-NB                                                                                                    |

- L'appareil doit être remplacé

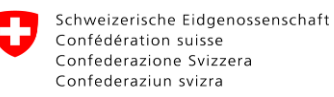

#### 10. La clé USB n'est pas utilisable

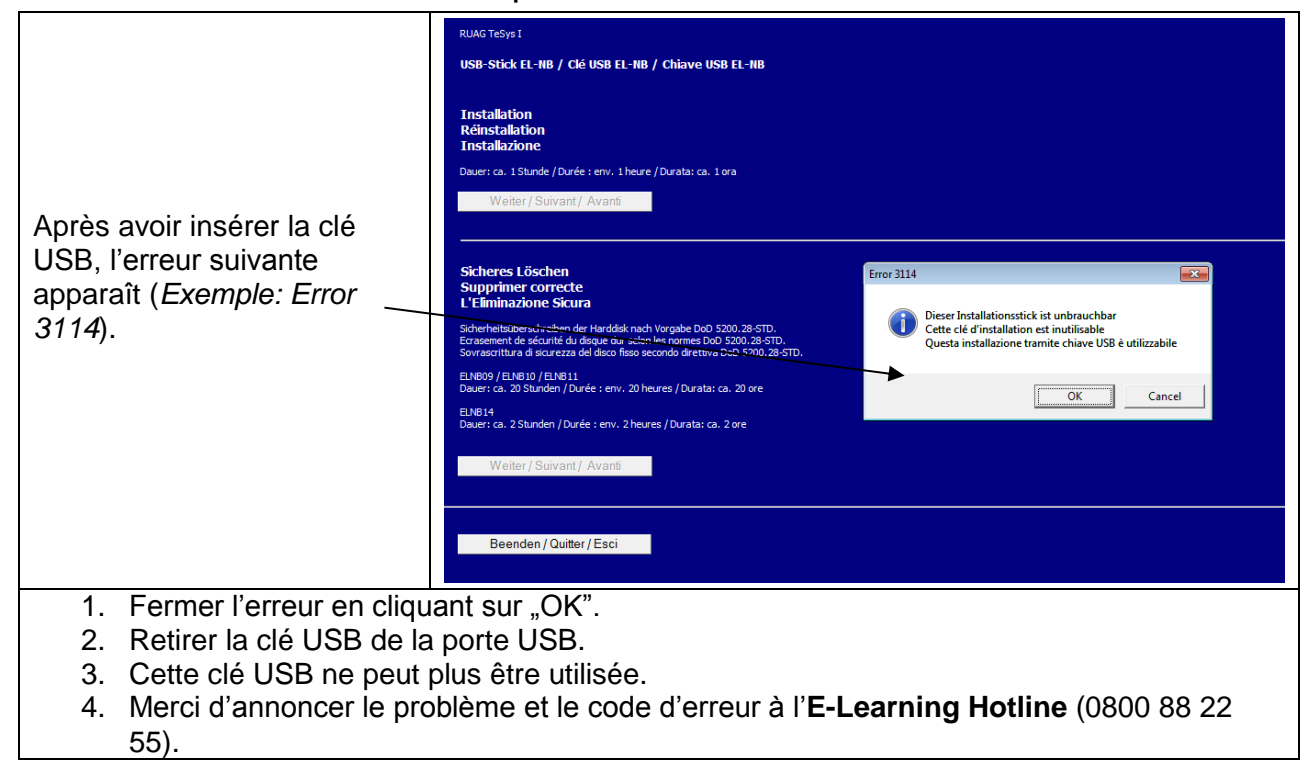

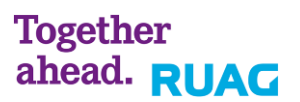

## 3 Activation de l'EL-NB

Après l'installation, le système d'exploitation EL-NB (Microsoft Windows) doit être activé.

- 1. Démarrer l'EL-NB.
- 2. Se connecter avec un utilisateur (Deutsch, English, Français ou Italiano).

Pour poursuivre à l'activation il y a deux possibilités:

#### Activation via "Connect to Internet"

- 1. Se connecter avec l'icône " Connect to Internet".
- 2. La procédure est décrite dans le manuel "Connect to Internet Wireless.pdf".

#### Activation via le câble LAN (réseau ROSA)

- 1. S'assurer d'être dans une salle RIGA avec la possibilité de se connecter au réseau ROSA.
- 2. Insérer le câble réseau dans la porte réseau de l'EL-NB.

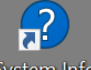

- 3. Cliquer sur l'icône System Info System Info situé sur le desktop.
- 4. Cliquer sur l'option "Windows License Status".
- 5. Pour une activation correcte, le message suivant doit apparaitre:

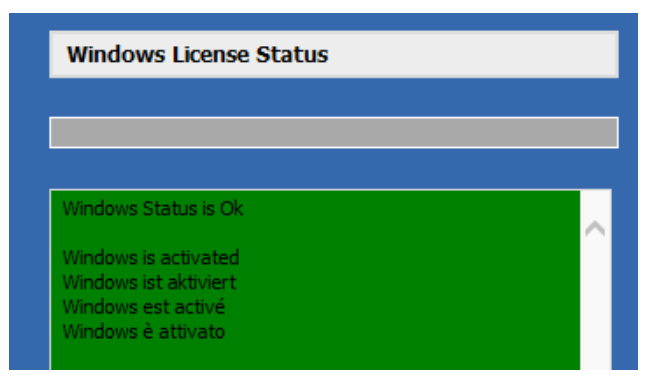

6. Vous pouvez fermer la fenêtre en appuyant sur "Close".

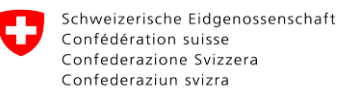

## 4 Activation de l'EL-NB - Troubleshooting

#### 1. Windows n'a pas été activé

Après avoir cliqué sur AR-Info sur le desktop et sur "Windows License Status", le message que Windows n'a pas été activé vient d'apparaître.

| Windows Activating Status is Nok | A 10 A |
|----------------------------------|--------|
| Windows is not activated         |        |
| Windows ist nicht aktiviert      |        |
| Windows n'est pas activé         |        |
| Windows non è attivato           |        |

1. Cliquer avec le bouton droit de la souris sur l'icône de l'horaire.

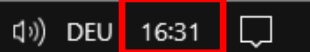

- 2. Contrôler la date et l'horaire de votre EL-NB.
- 3. Si la date est fausse, vous devez envoyer l'EL-NB à LBA pour être échanger.

#### 2. Windows n'a pas été activé

| Après avoir cliqué sur AR-Info sur le desktop<br>et sur "Windows License Status", le message<br>que Windows n'a pas été activé vient<br>d'apparaître. | Windows Activating Status is Nok<br>Windows is not activated<br>Windows ist nicht aktiviert<br>Windows n'est pas activé<br>Windows non è attivato |  |
|----------------------------------------------------------------------------------------------------|----------------------------------------------------------------------------------------------------|--|
| Activation par "Connect to Internet"                                                                                                    |                                                                                                    |  |

- 1. S'assurer d'être connecté avec le "Connect to Internet".
- 2. L'icône F5 6 doit être visible dans le gestionnaire des tâches.
- 3. Si ce n'est pas le cas, merci de se connecter avec l'icône de "Connect to Internet" sur le desktop.
- 4. L'activation ne fonctionne pas, si vous êtes connecté avec une WLAN qui n'est pas "elearning".
- 5. Cliquer encore une fois sur "Windows License Status" dans le "System Info".
- 6. L'activation devrait être conclue.

#### Activation avec le câble LAN (réseau ROSA)

- 1. S'assurer d'être connecté avec le réseau ROSA (dans les salles RIGA). L'activation **ne fonctionne pas dans le réseau BURAUT**.
- 2. Cliquer encore une fois sur "Windows License Status" dans le "System Info".
- 3. L'activation devrait être conclue.

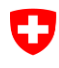

## 3. Le message "Activer Windows" apparaît

Après s'être connecter avec l'utilisateur préféré, le message "Activer Windows" apparaît.

| V<br>V |                                     |  |
|--------|-------------------------------------|--|
|        | 💱 🖯 🔰 🏹 👎 🥌 🏶 🏭 💻 📾 🌄 🕪 DEU 12:43 🗦 |  |

#### Activation par "Connect to Internet"

- 1. S'assurer d'être connecté avec le "Connect to Internet".
- 2. L'icône F5 6 doit être visible dans le gestionnaire des tâches.
- 3. Si ce n'est pas le cas, merci de se connecter avec l'icône de "Connect to Internet" sur le desktop.
- 4. L'activation ne fonctionne pas, si vous êtes connecté avec une WLAN qui n'est pas "elearning".
- 5. Cliquer encore une fois sur "Windows License Status" dans le "System Info".
- 6. L'activation devrait être conclue.

#### Activation avec le câble LAN (réseau ROSA)

- 1. S'assurer d'être connecté avec le réseau ROSA (dans les salles RIGA). L'activation **ne fonctionne pas dans le réseau BURAUT**.
- 2. Cliquer encore une fois sur "Windows License Status" dans le "System Info".
- 3. L'activation devrait être conclue.

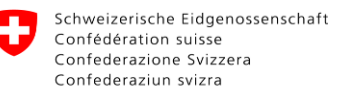

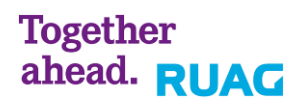

## 5 Effacement définitif au moyen de la clé USB d l'EL-NB

#### 1. Brancher le câble d'aliméntation

Attention! Ne pas connécter l'EL-NB au câble LAN !

La clé USB doit être connecter seulement quand l'ôrdinateur est éteint.

#### 2. Insérer la clé USB et démarrer l'EL-NB

- 1. Insérer la clé USB et démarrer l'ordinateur portable. Avec les EL-NB14, les clés USB ne sont reconnus que du côté gauche.
- 2. Appuyez sur la touche ESC dès que le logo HP va apparaître.
- 3. Sélectionner "Boot Device Options" avec la touche F9.
- 4. Sélectionner l'option " USB Hard Drive 1..." avec les touches flèches et appuyer sur la touche Enter pour confirmer.

#### 3. Le menu de sélection apparaît

- 1. Sous l'option "Supprimer correcte", cliquer le bouton "Weiter / Suivant / Avanti".
- 2. Le message "Etes-vous sûr de vouloir supprimer le disque dur? " apparaît.
- 3. Confirmer cette procédure en cliquant sur "OK".
- 4. Le processus d'effacement est lancé.

Dans les EL-NB14 la durée est d'environ 3 heures.

#### 4. Disponibilité

- 1. Une message "Le disque dur est supprimé" apparaît.
- 2. Confirmer ce message avec la touche "OK".
- 3. Le EL-NB se démarre automatiquement.
- 4. Le message "Le disque dur est supprimé" apparaît.
- 5. Maintenant il y a la possibilité de redemmarer le EL-NB, l'éteindre ou bien de faire partire l'installation grâce à la clé USB.

Remarque: Retirer la clé USB après avoir éteint l'ordinateur portable.

## 6 Effacement définitif au moyen de la clé USB de l' EL-NB -Troubleshooting

1. La clé USB n'est pas reconnue dans le menu boot

Après avoir appuyé sur la touche "F9" au démarrage de l'EL-NB, la clé USB n'apparaît pas.

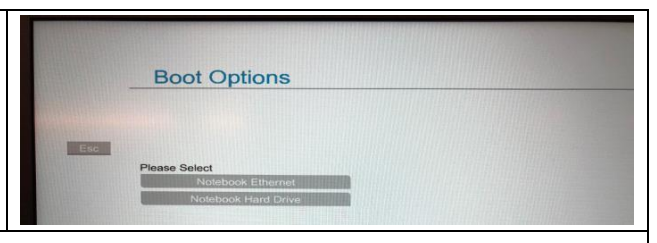

- 1. Laisser la clé en place dans la porte.
- 2. Eteignez l'EL-NB en cliquant le bouton de mise en marche ou d'arrêt.
- 3. Changer la porte. En ce qui concerne l'EL-NB14, les clés USB ne sont reconnues que du côté gauche.
- 4. Démarrer l'EL-NB.

#### 2. "Branchez maintenant le notebook à l'alimentation!"

Si on se trouve dans le menu et si on sélectionne l'option d'installation, on voit apparaître le message " Branchez maintenant le notebook à l'alimentation!".

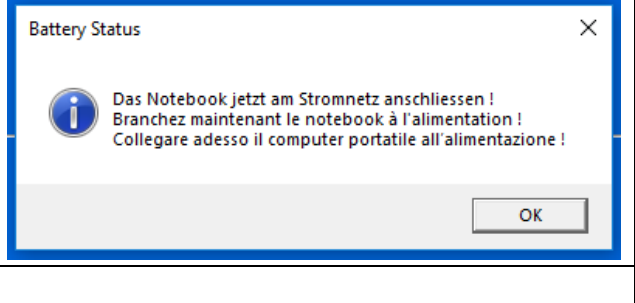

- 1. Connecter l'EL-NB au câble d'alimentation.
- 2. Assurez-vous que l'ordinateur portable est maintenant sous tension.

#### 3. Le masque d'installation et d'effacement définitif n'apparaît pas

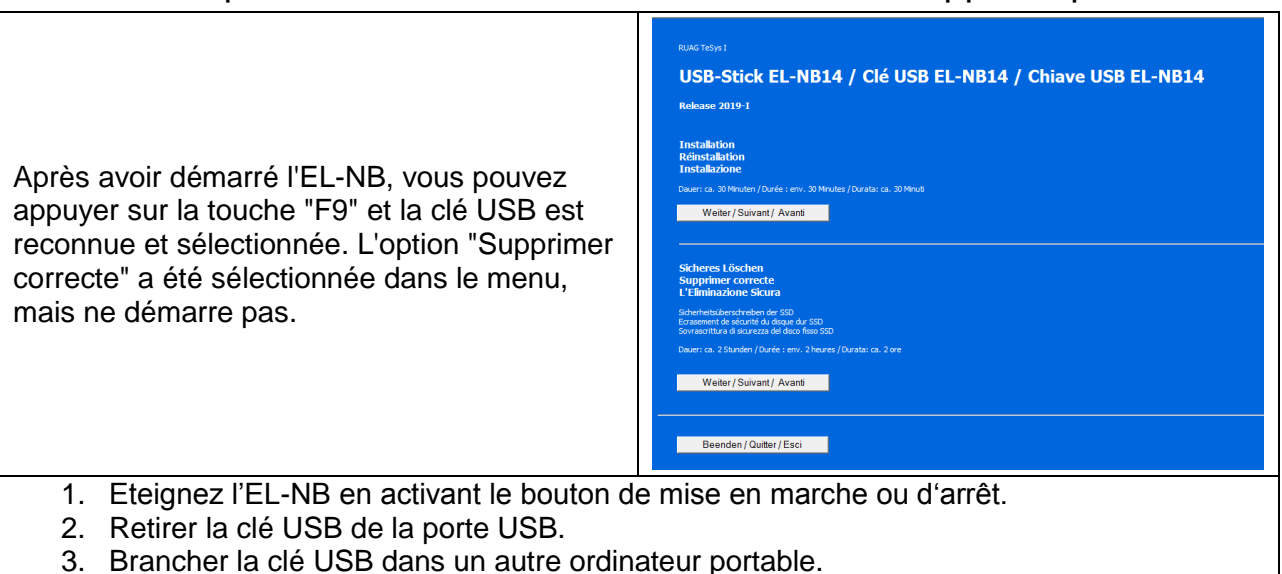

- 4. Faire la procédure d'effacement.
- 5. Si "supprimer correcte" ne démarre toujours pas, la clé USB est défectueuse.
- 6. Cette clé USB n'est plus utilisable. Veuiller le signaler à la **Hotline E-Learning** (0800 88 22 55).